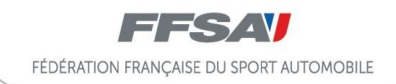

## **NOTICE D'UTILISATION – ESPACE LICENCIE**

La dématérialisation de la prise de licence permet au licencié ou futur licencié de faire sa demande directement sur Internet sans avoir à se déplacer dans un club. Cette notice d'utilisation a pour objectif d'accompagner le demandeur dans toutes les étapes relatives à sa prise de licence.

\*\*\*\*\*\*\*

## PRISE DE LICENCE PAR UN DEMANDEUR QUI EST OU A DEJA ETE LICENCIE A LA FFSA

## **ETAPE 1 : SE CONNECTER**

Pour prendre sa licence, le demandeur devra se connecter sur le site <u>www.licence.ffsa.org</u> puis s'identifier.

Dans ce cas, lors de sa première connexion, il doit cliquer sur le bouton « retrouver mes identifiants ».

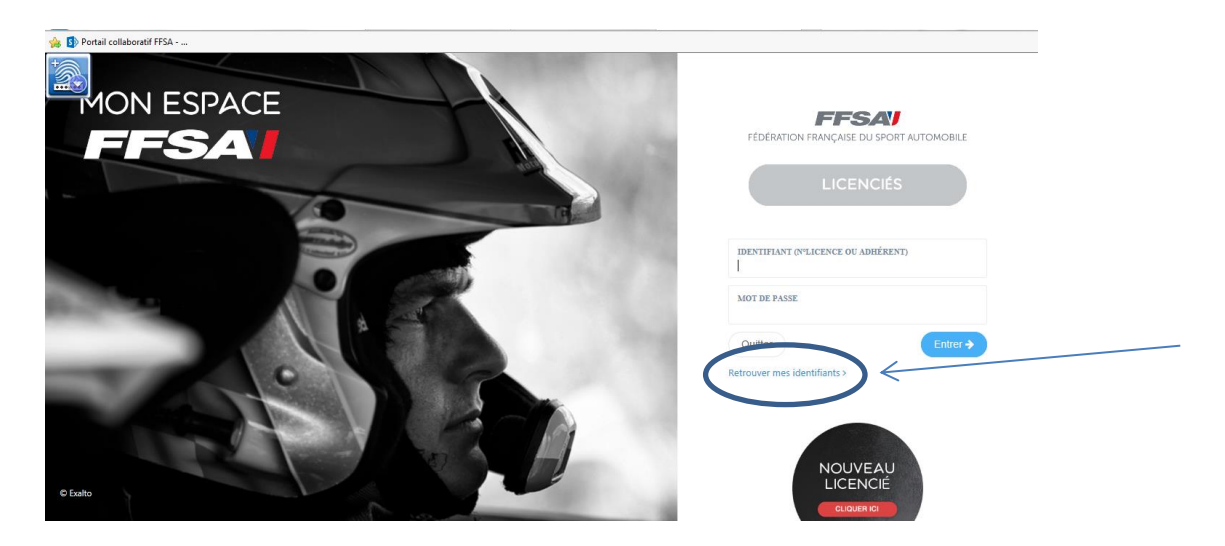

Puis il renseigne obligatoirement les champs suivants : « Nom » - Prénom » - « Date de naissance » et clique sur le bouton « soumettre la demande ».

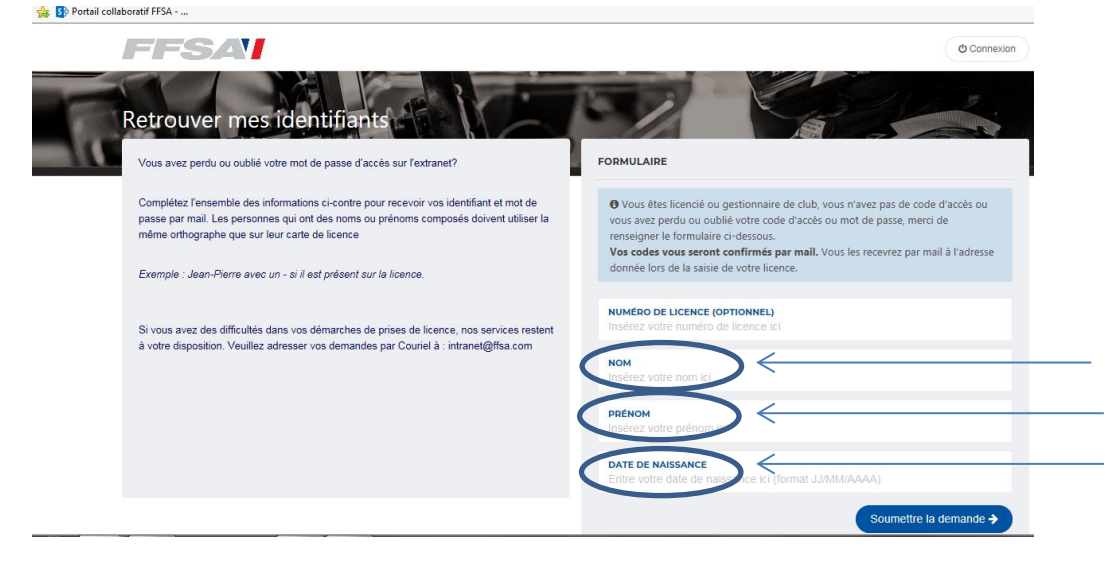

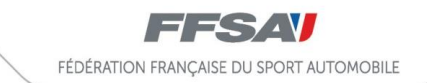

Il reçoit ensuite un email avec ses codes d'accès. Si l'adresse mail n'est plus valide, il a la possibilité de la changer en cliquant sur le bouton « Changer d'adresse e-mail ».

| Si vous avez des difficultés dans vos démarches de prises de licence, nos services restent<br>à votre disposition. Veuillez adresser vos demandes par Couriel à : intranet@ffsa.com |   |
|----------------------------------------------------------------------------------------------------|---|
| NOM                                                                                                    |   |
|                                                                                                    |   |
| PRÉNOM<br>JACQUES                                                                                                    | ) |
| DATE DE NAISSANCE<br>07/02/1971                                                                                                    |   |
| Soumettre la demande >                                                                                                    |   |
|                                                                                                    |   |
| VOS IDENTIFIANTS                                                                                                    |   |
| ♥ Vos codes vous ont été adressés à l'adresse jgoisque@ffsa.org.                                                                                                    |   |
| Si cette adresse est erronée, yous pouvez en préciser une nouvelle grâce au formulaire<br>civilessous.                                                                              |   |
| CHANGER D'ADRESSE E-MAIL                                                                                                    |   |
|                                                                                                    |   |

Le demandeur entre son identifiant (n° de licence) et son mot de passe puis clique sur le bouton « entrer » pour se connecter.

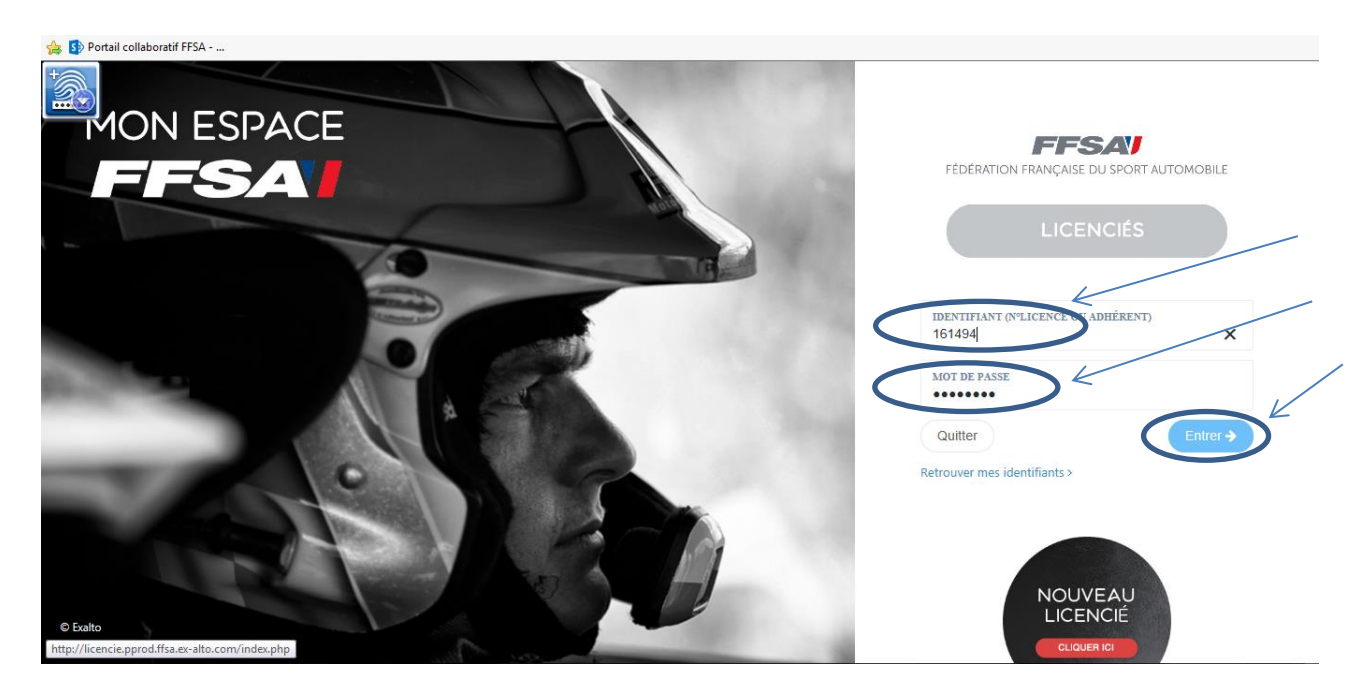

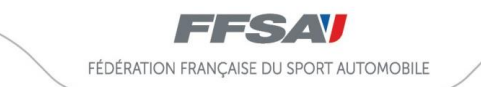

## ETAPE 2 : LA COMMANDE

Une fois identifié, le demandeur peut commencer sa demande de licence en cliquant sur le bouton « nouvelle licence annuelle ».

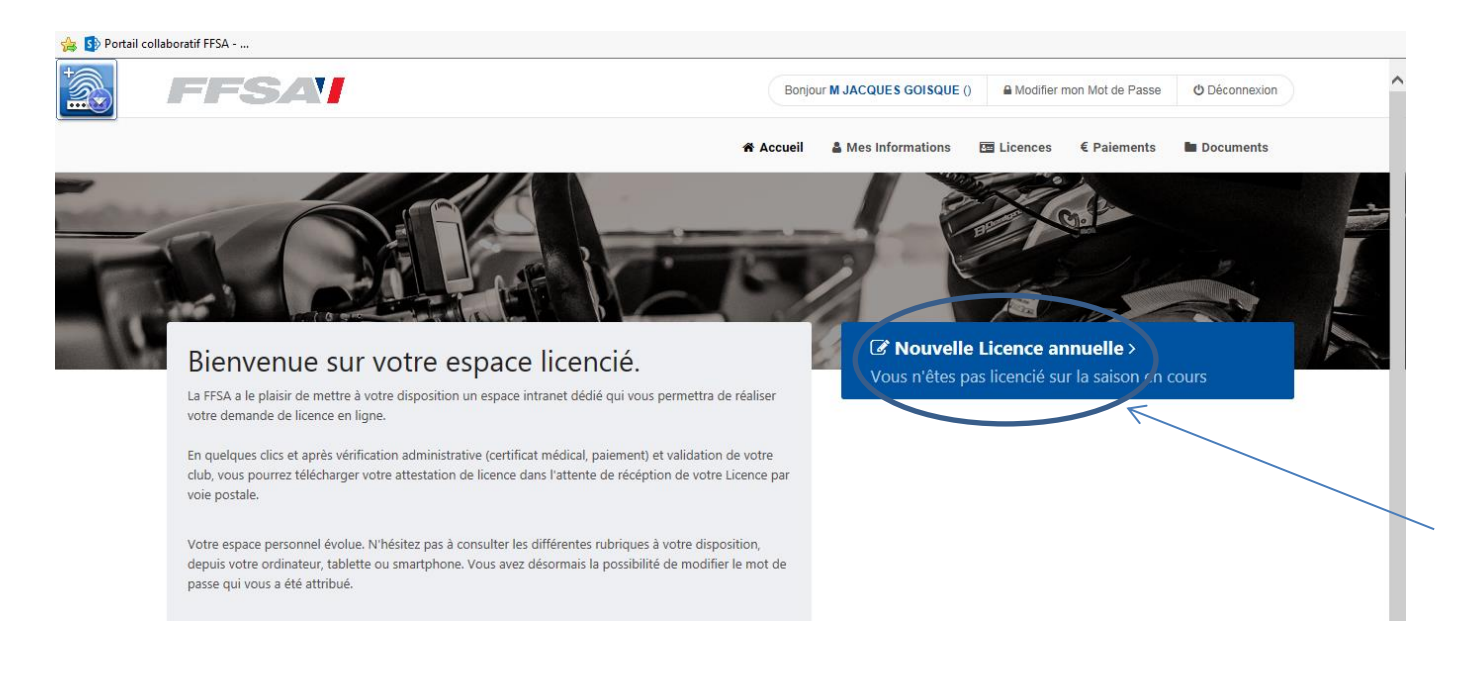

Le club dans lequel le demandeur a été licencié pour la dernière fois lui est proposé par défaut. Il peut changer de club au moyen de la carte de France interactive ou du moteur de recherche. Une fois le club défini, il clique sur le bouton « continuer avec cette structure ».

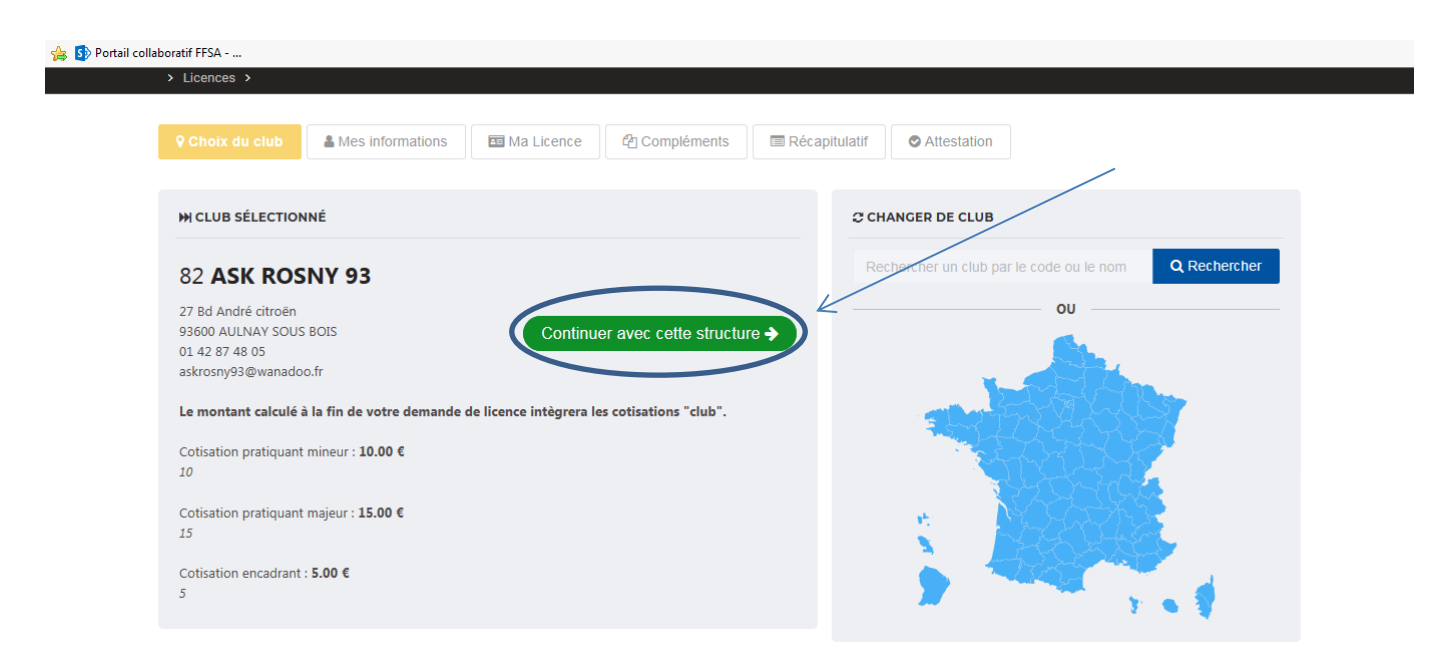

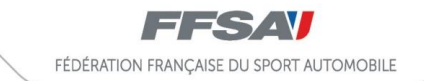

La page suivante lui permet de valider ses informations personnelles et d'attester avoir pris connaissance de la réglementation fédérale. Il clique sur le bouton « continuer » pour poursuivre sa demande.

| laboratif FFSA<br>> Licences > > Étape 2/6 > 82 - ASK ROSNY 93                                                                                    |                                                                                                    |  |  |  |
|----------------------------------------------------------------------------------------------------|----------------------------------------------------------------------------------------------------|--|--|--|
| SASK ROSNY 93                                                                                                    | nations 🖾 Ma Licence 🖄 Compléments 🖾 Récapitulatif 🖉 Attestation                                                                                   |  |  |  |
| ма рното                                                                                                    | A 161494 - M GOISQUE JACQUES                                                                                                    |  |  |  |
| Ø Aucune photo                                                                                                    | Ces informations ont-elles changé ?                                                                                                    |  |  |  |
| Veuillez utiliser une photo<br>administrative, celle-ci est<br>fortement recommandée et sera<br>utilisée prochainement sur vos<br>documents FFSA. | Adresse e-mail jgoisque@thsa.org<br>Téléphone<br>Numéro de Portable<br>Adresse Postale<br>97 RUE DES BOURGUIGNONS<br>92270 BOIS COLOMBES<br>FRANCE |  |  |  |
| NOUVELLE PHOTO                                                                                                    | Modifier mes informations                                                                                                    |  |  |  |

La page suivante permet au demandeur de choisir sa licence en sélectionnant la famille et la discipline concernées. Il peut également formuler des choix en matière d'abonnement (France Auto) et d'assurance complémentaire. Une fois les choix effectués, le demandeur peut cliquer sur le bouton « calculer le tarif ».

| Portail collaboratif FFSA                                       |                                                                                                    |
|-----------------------------------------------------------------|----------------------------------------------------------------------------------------------------|
| PRATIQUANT "NATIONALE"                                          | M COISQUE JACQUES - N° 161494 : 07/02/1971 - 47 ANS À LA DATE DU 24/09/2018                                                                                                    |
| Z CHOIX DE LA DISCIPLINE<br>Karting                             | CHOIX DE LICENCE PRATIQUANT "NATIONALE"      NCCK - NATIONALE CONCURRENT CONDUCTEUR KARTING      NEKHI - NATIONALE ENTRAINEMENT KART HISTORIQUE      NECCISPK - NATIONALE ENTRAINEMENT COURSE CLUBS JUNIOR SENIOR     PREMIUM KARTING      NECCHPK - NATIONALE ENTRAINEMENT COURSE CLUBS H PREMIUM     KARTING |
| CHOIX DES OPTIONS                                               |                                                                                                    |
| Abonnement :<br>FRANCE AUTO AUTOMOBILE + FRANCE AUTO KARTING    | . <                                                                                                    |
| Assurance :<br>GARANTIE COMPLEMENTAIRE FACULTATIVE PACK PREMIUM |                                                                                                    |
|                                                                 | Calculer le tarr                                                                                                    |

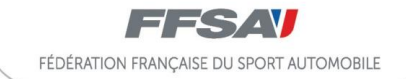

Un tableau récapitulatif permet de visionner l'ensemble des éléments qui composent le tarif global : licence, abonnement, assurance complémentaire et cotisation club. Pour poursuivre, le demandeur clique sur le bouton « suivant ».

| Portail collaboratif FFSA |                            |                   |                   |                  |             |             |              |   |
|---------------------------|----------------------------|-------------------|-------------------|------------------|-------------|-------------|--------------|---|
|                           |                            |                   | Accueil 🕈         | Mes Informations | E Licences  | € Paiements | Documents    |   |
|                           |                            |                   |                   |                  |             |             |              | Ĩ |
| > Licences > > Étap       | oe 3/6 > 82 - ASK ROSNY 93 |                   |                   |                  |             |             |              |   |
| ASK ROSNY 93              | A GOISQUE JACQUES          | 🖽 Ma Licence      | Compléments       | Récapitulatif    | Attestation |             |              |   |
|                           |                            |                   |                   |                  |             |             |              |   |
|                           |                            |                   |                   |                  |             | ← Retor     | ur Suivant > |   |
|                           | VOTRE LICENCE              |                   |                   |                  |             |             |              |   |
|                           |                            | CONCURRENT CON    | DUCTEUR KARTING   |                  | 160.00      | e           |              |   |
|                           | GARANTIE COMPLE            | MENTAIRE FACULTAT | TIVE PACK PREMIUM |                  | 199.00      | e           |              |   |
|                           | FRANCE AUTO AUTO           |                   | AUTO KARTING      |                  | 6.00        | e           |              |   |
|                           | Catication Club            | SHOULD - HUNDER   |                   |                  | 15.00       | e           |              |   |
|                           | consistion club            |                   |                   |                  | 15.00       | *           |              |   |
|                           |                            |                   |                   | Total :          | 380.00      | Ê           |              |   |

La licence demandée nécessitant la fourniture d'un certificat médical, le demandeur peut le joindre à sa demande ou générer un certificat médical vierge qu'il fera remplir par son médecin. Pour poursuivre sa demande, il clique sur le bouton « suivant ».

| 👍 둸 Portail collaboratif FFSA                   |                                                                       |                                   |                           |                          |                           |                                 |  |
|-------------------------------------------------|-----------------------------------------------------------------------|-----------------------------------|---------------------------|--------------------------|---------------------------|---------------------------------|--|
| > Licences > > Éta                              | pe 4/6 > 82 - ASK ROSNY 93                                            |                                   |                           |                          |                           |                                 |  |
| ASK ROSNY 93                                    | M GOISQUE JACQUES                                                     | ■ NCCK                            |                           | Récapitulatif            | Attestation               |                                 |  |
|                                                 |                                                                       |                                   |                           |                          |                           | ← Retour Suivant →              |  |
|                                                 | DICAL                                                                 |                                   |                           |                          |                           |                                 |  |
| <b>Téléchargeme</b><br>Vous avez 2 possibilités | nt de votre nouveau cer<br>de joindre votre certificat médical type : | tificat<br>en le scannant ou parv | oie postale en l'envoyant | à la FFSA.               |                           |                                 |  |
| JOINDRE MON CER                                 | TIFICAT                                                               |                                   | Y                         |                          |                           |                                 |  |
|                                                 |                                                                       |                                   | 🗁 Parcourir               |                          |                           |                                 |  |
| A Envoyer le fic                                | hier Générer mon certifica                                            | at médical type                   |                           |                          |                           |                                 |  |
| Afin de valider rapider<br>personnel.           | nent votre licence, nous vous conseil                                 | lons de télécharger l             | e certificat médical type | de la FFSA, le faire con | mpléter par votre médecin | et le scanner sur votre espace  |  |
| En vertude l'article 44                         | 1-7 du code penal, toute personne s                                   | e invrant a l'infraction          | i de laux ou d'usage de   | raux encourt une peine   | e d'un an d'emprisonneme  | ni et de 15 000 euros d'amende. |  |
|                                                 |                                                                       |                                   |                           |                          |                           | ← Retour Suivant →              |  |

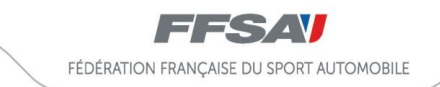

Un panier récapitulatif permet de valider sa commande. Puis le demandeur clique sur « suivant ».

| oratif FFSA                                                               |                                         | *                                                                  | Retour Suivant - |
|---------------------------------------------------------------------------|-----------------------------------------|--------------------------------------------------------------------|------------------|
| • Si toutes les informations affichées sont valides, cliquer sur « Suivan | t » pour continuer.                     |                                                                    |                  |
| PANIER ET RÉCAPITULATIF AVANT L'ENREGISTREMENT FINAL                      | DE LA LICENCE                           |                                                                    |                  |
| LICENCE                                                                   |                                         |                                                                    | MONTANT          |
| <b>M GOISQUE JACQUES</b><br>N° 161494<br>07/02/1971                       | Type de licence<br>Discipline<br>Saison | NCCK NATIONALE CONCURRENT CONDUCTEUR<br>KARTING<br>Karting<br>2018 | 160.00 €         |
|                                                                           | GAR                                     | ANTIE COMPLEMENTAIRE FACULTATIVE PACK PREMIUM                      | 199.00 €         |
|                                                                           |                                         | FRANCE AUTO AUTOMOBILE + FRANCE AUTO KARTING                       | 6.00 €           |
|                                                                           |                                         | Cotisation Club                                                    | 15.00 €          |
|                                                                           |                                         | Sous total pour la licence de M GOISQUE JACQUES                    | 380.00 €         |
|                                                                           |                                         | Total à réglei                                                     | : 380.00€        |

Pour finir cette étape, une confirmation va vous être demandée pour enregistrer votre demande de licence en cliquant sur le bouton « poursuivre ma commande de licence ».

| laboratif FFSA                                                                                             |                                                  |            |
|----------------------------------------------------------------------------------------------------|--------------------------------------------------|------------|
| Confirmation de demande de licent<br>Voulez-vous enregistrer cette demande de licent<br>S i toutes les inf | cence                                            | Suivant -> |
| LICENCE                                                                                                    |                                                  | MONTANT    |
| <b>M GOISQUE JACQUES</b><br>N° 161494<br>07/02/1971                                                        | Type de licence KARTING KARTING Saison 2018      | 160.00€    |
|                                                                                                    | GARANTIE COMPLEMENTAIRE FACULTATIVE PACK PREMIUM | 199.00 €   |
|                                                                                                    | FRANCE AUTO AUTOMOBILE + FRANCE AUTO KARTING     | 6.00 €     |
|                                                                                                    | Cotisation Club                                  | 15.00 €    |
|                                                                                                    | Sous total pour la licence de M GOISQUE JACQUES  | 380.00 €   |
|                                                                                                    |                                                  |            |

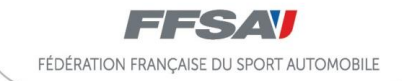

#### **ETAPE 3 : PAIEMENT DE LA COMMANDE**

Vous disposez de 45 jours pour finaliser la demande de licence. Cette dernière ne sera active qu'après paiement et validation des pièces justificatives nécessaires. Pour payer sa licence, le demandeur clique sur le bouton « paiement de votre licence ».

| f FFSA                                              |                                                                                                    |          |
|-----------------------------------------------------|----------------------------------------------------------------------------------------------------|----------|
| ATTENTION, vous disposez d'un délai de 45 jours pou | ir finaliser votre demande de licence. Au-delà de ce délai, votre demande sera automatiquement supprimé | ie.      |
|                                                     | Paiement de votre licence                                                                               |          |
| LICENCE                                             | RA ACTIVE QU APRES PAIEMENT <u>ET</u> TOUTES LES VALIDATIONS NECESSAIRES                                | ONTANT   |
| M GOISQUE JACQUES<br>N° 161494<br>07/02/1971        | Type de licence NCCK NATIONALE CONCURRENT CONDUCTEUR<br>KARTING<br>Discipline Karting<br>Saison 2018    | 160.00 € |
|                                                     | GARANTIE COMPLEMENTAIRE FACULTATIVE PACK PREMIUM                                                        | 199.00 € |
|                                                     | FRANCE AUTO AUTOMOBILE + FRANCE AUTO KARTING                                                            | 6.00 €   |
|                                                     | Cotisation Club                                                                                         | 15.00 €  |
|                                                     |                                                                                                    | 380.00 € |
|                                                     | Sous total pour la licence de M GOISQUE JACQUES                                                         | 500.00 0 |

Le demandeur doit sélectionner le moyen de paiement utilisé avant de cliquer sur le bouton « continuer ».

| ONTENU DÉTAIL          | LÉ DE VOTRE PAIE     | MENT                                                                                  |          | PAIEMENT DE MA LICENCE                                                                                   |
|------------------------|----------------------|---------------------------------------------------------------------------------------|----------|----------------------------------------------------------------------------------------------------|
| DATE                   | STRUCTURE            | INFORMATION                                                                           | MONTANT  | Sélection de votre moyen de paiement :<br>O Carte Bancaire                                               |
| 24/09/2018<br>13:07:48 | 82 - ASK<br>ROSNY 93 | Licence PRATIQUANT "NATIONALE" - NCCK -<br>NATIONALE CONCURRENT CONDUCTEUR<br>KARTING | 160.00€  | ○ Virement Continuer →                                                                                   |
| 24/09/2018<br>13:07:48 |                      | FRANCE AUTO AUTOMOBILE + FRANCE AUTO<br>KARTING - M GOISQUE JACQUES                   | 6.00 €   | PROCÉDURE LIÉE AU PAIEMENT PAR CARTE<br>BANCAIRE                                                         |
| 24/09/2018<br>13:07:48 |                      | GARANTIE COMPLEMENTAIRE FACULTATIVE<br>PACK PREMIUM - M GOISQUE JACQUES               | 199.00 € | Vous avez choisi de régler en 1 fois votre demande<br>de licence a l'aide du paiement par carte bancaire |
| 24/09/2018<br>13:07:48 | 82 - ASK<br>ROSNY 93 | Cotisation Club 82 - ASK ROSNY 93                                                     | 15.00€   | MasterCard. Verified by<br>SecureCode. VISA                                                              |
| Votre solde ini        | tial                 |                                                                                       | 0.00 €   |                                                                                                    |
| Montant du pani        | er                   |                                                                                       | 380.00 € |                                                                                                    |

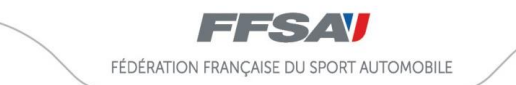

En cliquant sur le type de carte bancaire utilisée, le demandeur va se retrouver sur le site sécurisé de la banque pour effectuer son paiement.

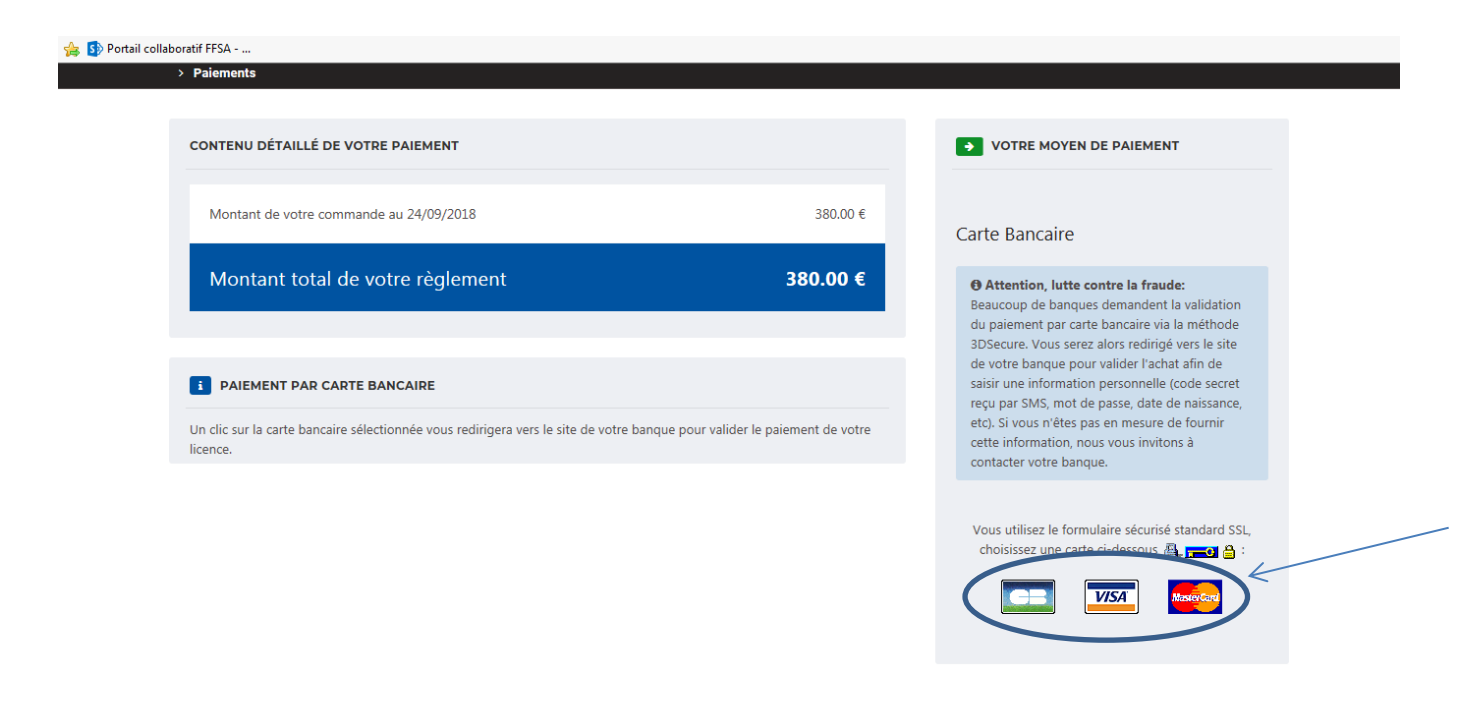

Site de la banque.

| 🝰 🚺 Portail collaboratif FFSA |                                                                                                    |                                                                                                    |                          |  |
|-------------------------------|----------------------------------------------------------------------------------------------------|----------------------------------------------------------------------------------------------------|--------------------------|--|
|                               | Boutique Sherlock's                                                                                   | s (Démo)                                                                                                    | Logo de la<br>boutique   |  |
|                               | Identifiant commerçant<br>Référence de la transaction<br>Montant de la transaction                    | 014295303911111<br>131551<br>380,00 €                                                                                            | VISA                     |  |
|                               | Les symboles 🔒 🖻 🔒 indiquent que votre tra<br>confiance.                                              | nsaction est sécurisée, vous pouvez remplir v                                                                                    | otre formulaire en toute |  |
|                               | N° de carte : Exp<br>Veuillez salsir votre cryptogramme visuel, les t<br>de votre carte bancaire : Er | oire fin : 01-Janvier V / 2018 V<br>rois derniers chiffres apparaissant sur le panne<br>s savoir plus sur le cryptogramme visuel | eau signature au verso   |  |
|                               |                                                                                                    | VALIDER                                                                                                    |                          |  |
|                               | ANNULAT                                                                                               | TION - RETOUR A LA BOUTIQUE                                                                                                    |                          |  |
|                               | Сору                                                                                                  | right © 2018, all rights reserved                                                                                                |                          |  |
|                               |                                                                                                    |                                                                                                    |                          |  |

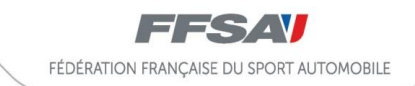

Une fois le paiement effectué, le demandeur est redirigé vers le site e-licence pour lui confirmer la bonne réception de son paiement. Il a la possibilité de télécharger un accusé de réception et dispose d'un numéro de commande.

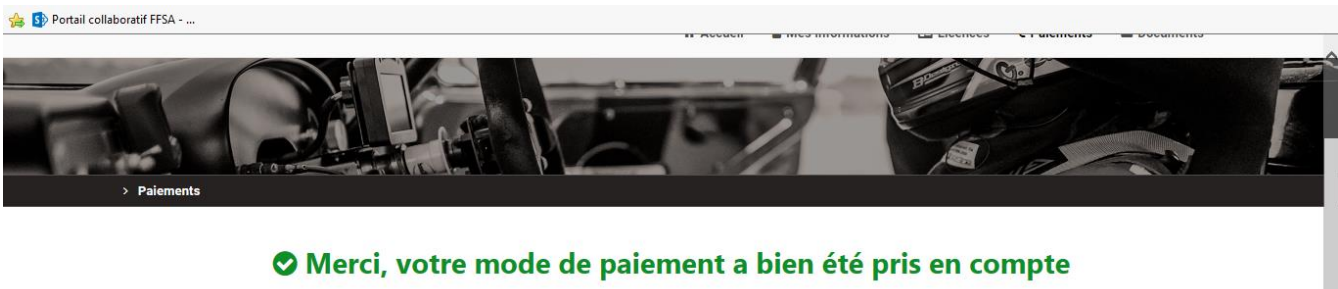

# Commande n° : 18012660000049 Merci pour votre paiement d'un montant de 380.00 €. Le contenu de votre commande sera bientôt validé. Accusé de réception de demande de licence

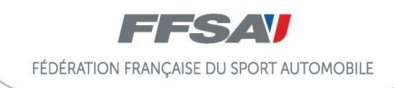

## PRISE DE LICENCE PAR UN DEMANDEUR JAMAIS LICENCIE A LA FFSA

## ETAPE 1 : SE CONNECTER

Pour prendre sa licence, le demandeur doit se connecter sur le site <u>www.licence.ffsa.org</u> puis cliquer sur le bouton « nouveau licencié ».

| Portail collaboratif FFSA | FÉDÉRATION FRANÇAISE DU SPORT AUTOMOBILE<br>LICENCIÉS |
|---------------------------|-------------------------------------------------------|
|                           | IDENTIFIANT (N°LICENCE OU ADHÉRENT)                   |
|                           | Quitter Entrer >                                      |
| e Ealto                   | NOUVEAU<br>LICENCIÉ<br>CLIQUER IGT                    |

Le demandeur renseigne obligatoirement les champs suivants : « Nom » - « Prénom » - « Date de naissance » et clique sur le bouton « soumettre la demande ».

| FÉDÉRATION FRANÇAISE DU SPORT AUTOMOBILE                                                                                                    | NOUVELLE INSCRIPTION                                                                                          |
|----------------------------------------------------------------------------------------------------|----------------------------------------------------------------------------------------------------|
| Bienvenue dans l'espace "licence" FFSA.                                                                                                    | ATTENTION : les données suivantes ne seront plus modifiables : civilité,<br>nom, prénom et date de naissance. |
| Vous désirez rejoindre la grande famille du sport automobile et souscrire une licence FFSA.<br>La FFSA a le plaisir de mettre à votre disposition un espace dédié qui vous permettra de<br>faire une demande de licence en ligne. En quelques clics et après vérification<br>administrative (certificat médica) asimemt le validiation de votre club (cour les licences | Insérez votre nom ici                                                                                         |
| annuelles), vous pourrez obtenir votre attestation de licence.                                                                                                    | PRÉNOM<br>Insérez votre prénom ja                                                                             |
| Bonne saison sportive.                                                                                                    |                                                                                                    |
| Si vous avez des difficultés dans vos démarches de prises de licence, nos services restent à<br>votre disposition. Veuillez adresser vos demandes par Couriel à : intranet@ffsa.com                                                                                                    | Entre votre date de masance ici                                                                               |
| La Fédération Française du Sport Automoblie                                                                                                    |                                                                                                    |
| IMPORTANT : Si un message d'alerte vous informe que "vous avez déjà un compte"<br>cela signifie que :                                                                                                    |                                                                                                    |
| Un compte utilisateur a été déjà été créé - pour retrouver vos identifiants, veuillez                                                                                                    |                                                                                                    |

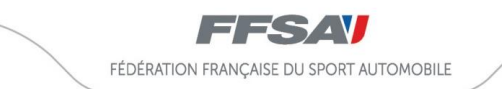

Une fois les éléments renseignés, le demandeur clique sur le bouton « continuer votre inscription ».

| FÉDÉRATION FRANÇAISE DU SPORT AUTOMOBILE                                                                                                    | NOUVELLE INSCRIPTION                                                                                          |
|----------------------------------------------------------------------------------------------------|----------------------------------------------------------------------------------------------------|
| Bienvenue dans l'espace "licence" FFSA.                                                                                                    | ATTENTION : les données suivantes ne seront plus modifiables : civilité,<br>nom, prénom et date de naissance. |
| Vous désirez rejoindre la grande famille du sport automobile et souscrire une licence FFSA.<br>La FFSA a le plaisir de mettre à votre disposition un espace dédié qui vous permettra de<br>faire une demande de licence en ligne. En quelques clics et après vérification<br>administrative (certificat médical paiement et validation de votre club (nour les licences | NOM<br>DARMIN                                                                                                 |
| annuelles), vous pourrez obtenir votre attestation de licence.                                                                                                    | PRÉNOM<br>SOPHIE                                                                                              |
| Bonne saison sportive.<br>Si vous avez des difficultés dans vos démarches de prises de licence, nos services restent à                                                                                                    | DATE DE NAISSANCE<br>23/11/1983                                                                               |
| votre disposition. Veuillez adresser vos demandes par Couriel à : intranet@ffsa.com                                                                                                    | Soumettre la demande ->                                                                                       |
| La rederation Française du Sport Automobile                                                                                                    |                                                                                                    |
| IMPORTANT : Si un message d'alerte vous informe que "vous avez deja un compte"<br>cela signifie que :                                                                                                    | RÉSULTAT DE VOTRE RECHERCHE                                                                                   |
| Un compte utilisateur a été délà été créé - pour retrouver vos identifiants veuillez                                                                                                    | Vous pouvez continuer l'inscription                                                                           |

Dans le cadre de la création de son compte, le demandeur renseigne ses informations personnelles et atteste avoir pris connaissance de la réglementation fédérale. Pour poursuivre, il clique sur le bouton « suivant ».

| Ma photo                                                                | Mes informations                       | perso        | onnelles                         |                    | Mes information                     | ons de co | ontact          |   |
|-------------------------------------------------------------------------|----------------------------------------|--------------|----------------------------------|--------------------|-------------------------------------|-----------|-----------------|---|
| Veuillez utiliser une photo <b>administrative</b> ,                     | CIVILITÉ *                             |              |                                  | *                  | ADRESSE E-MAIL<br>sdarmin@gmail.com |           | *               |   |
| celle-ci est fortement<br>recommandée et sera<br>utilisée prochainement | NOM<br>DARMIN                          |              | PRÉNOM<br>SOPHIE                 | <b>A</b>           | <b>тéléphone</b><br>0546779188      |           |                 | * |
| sur vos documents<br>FFSA.                                              | <b>DATE DE NAISSANCE</b><br>23/11/1983 |              | LIEU DE NAISSANCE                |                    | NUMÉRO DE PORTAE<br>0634555412      | BLE       |                 | * |
| NOUVELLE PHOTO                                                          | NATIONALITÉ                            |              |                                  |                    | Mon adresse p                       | postale   |                 |   |
| 🗁 Parcourir                                                             | Français(e)                            |              |                                  | •                  | NOM DU BÂTIMENT                     |           | ESCALIER        |   |
|                                                                         | PROFESSION                             |              |                                  |                    | NUMÉRO DE VOIE                      |           | TYPE DE LA VOIE |   |
|                                                                         | CSP                                    |              |                                  |                    | 10                                  |           | Avenue          | • |
|                                                                         | Commerçant                             |              |                                  | •                  | NOM DE LA VOIE                      |           |                 |   |
|                                                                         | SITUATION DE FAMILLE                   |              |                                  |                    | Foch                                |           |                 |   |
|                                                                         | Non renseignée                         |              |                                  | •                  | LIEU DIT                            |           |                 |   |
|                                                                         | J'atteste avoir pris connai            | ssance de    | la réglementation fédérale et m' | *<br>engage à la r | CODE POSTAL CO                      | OMMUNE    |                 |   |
|                                                                         | Vous êtes susceptibles de              | e recevoir ( | des offres commerciales de la Ff | FSA pour des       | 86000                               | Poitiers  |                 | • |
|                                                                         |                                        |              |                                  |                    | PAYS<br>FRANCE                      |           |                 |   |

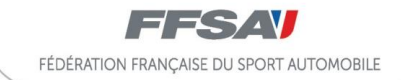

Le compte est créé et le demandeur dispose de son identifiant et de son mot de passe pour accéder à son espace personnel. Une fois connecté, il peut modifier son mot de passe. Pour poursuivre, le demandeur clique sur le bouton « effectuer ma demande de licence ».

| Nouvelle Inscri                  | ption                               | Envoi de vos identifiants de connexion ×                                                                                                    |
|----------------------------------|-------------------------------------|----------------------------------------------------------------------------------------------------|
| A M DARMIN SOPHIE                |                                     | Comparies comparies compa |
| Mes informations                 | personnelles                        |                                                                                                    |
| Date de naissance                | Mercredi 23 Novembre 1983           | VOS INFORMATIONS ET VOTRE COMPTE                                                                                                    |
| Lieu de naissance<br>Nationalité | Français(e)                         | Vos identifiants pour accéder à votre Espace Licencié :                                                                                                    |
| Profession                       | Commercent                          | vos identinants pour acceder a votre Espace Electrice .                                                                                                    |
| Situation de famille             | Non renseignée                      | Identifiant : 23193107<br>Mot de passe : kjzonDpV                                                                                                    |
| Autorisation offres com.         | Oui                                 |                                                                                                    |
| Mes informations                 | de contact                          | Vous pourrez modifier votre mot de passe une tois connecte                                                                                                    |
| Wes mornations                   | de contact                          | Effectuer ma demande de licence à                                                                                                    |
| Adresse e-mail<br>Téléphone      | sdarmin@gmail.com<br>05 46 77 91 88 | Effectuer ma demande de licence ->                                                                                                    |
| Numéro de Portable               | 06 34 55 54 12                      |                                                                                                    |
| Mon Adresse pos                  | tale                                |                                                                                                    |
| 10 AVENUE FOCH                   |                                     |                                                                                                    |
|                                  |                                     |                                                                                                    |

## ETAPE 2 : LA COMMANDE

Le demandeur entre dans son espace personnel et peut désormais effectuer sa demande de licence. Pour cela, il doit cliquer sur le bouton « nouvelle licence annuelle ».

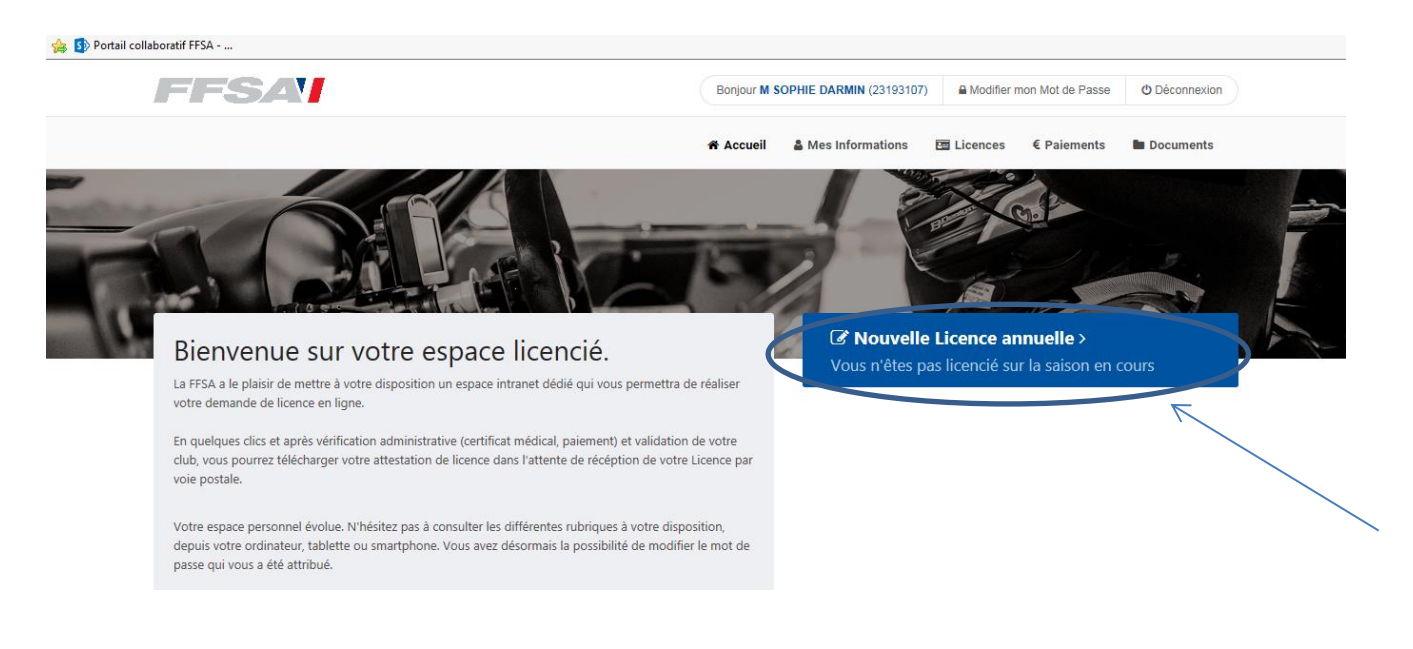

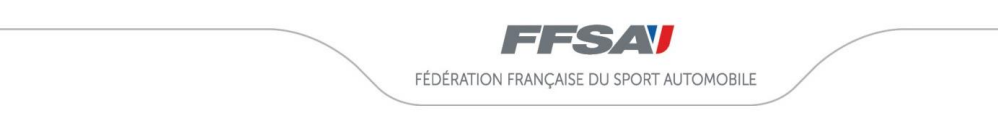

Choix du club : il sélectionne un département sur la carte interactive et choisit son club. Il peut également utiliser le moteur de recherche pour trouver son club.

| 👍 🚯 Portail collabo | ratif FFSA            |                                |                        |               |           |          |                            |                                                                                                    |        |   |
|---------------------|-----------------------|--------------------------------|------------------------|---------------|-----------|----------|----------------------------|----------------------------------------------------------------------------------------------------|--------|---|
| >                   | Licences >            |                                |                        |               |           |          |                            |                                                                                                    |        | ~ |
|                     | ♥ Choix du club       | Mes informations               | 🖿 Ma Licence           | 伯 Compléments | 🗖 Récapit | tulatif  | Attestation                |                                                                                                    |        |   |
|                     | Avant de choisir votr | re licence, veuillez sélection | ner votre club.        |               |           |          |                            |                                                                                                    |        |   |
|                     |                       |                                |                        |               |           |          |                            |                                                                                                    |        |   |
|                     | H CLUB SÉLECTION      | NÉ                             |                        |               |           | CHANGE   | R DE CLUB                  |                                                                                                    |        |   |
|                     |                       | Aucun clu                      | b sélectionné          | ġ             |           | Recherch | ner un club par le code ou | u le nom Q Reche                                                                                                    | ercher |   |
|                     |                       | Veuillez chois                 | ir un club ci-contre > |               |           |          |                            | and the second second s |        |   |
|                     |                       |                                |                        |               |           | ;        |                            |                                                                                                    |        |   |
|                     |                       |                                |                        |               |           | 5        |                            | 1.1                                                                                                    |        | ~ |

Une fois le club sélectionné, le demandeur confirme en cliquant sur le bouton « continuer avec cette structure ».

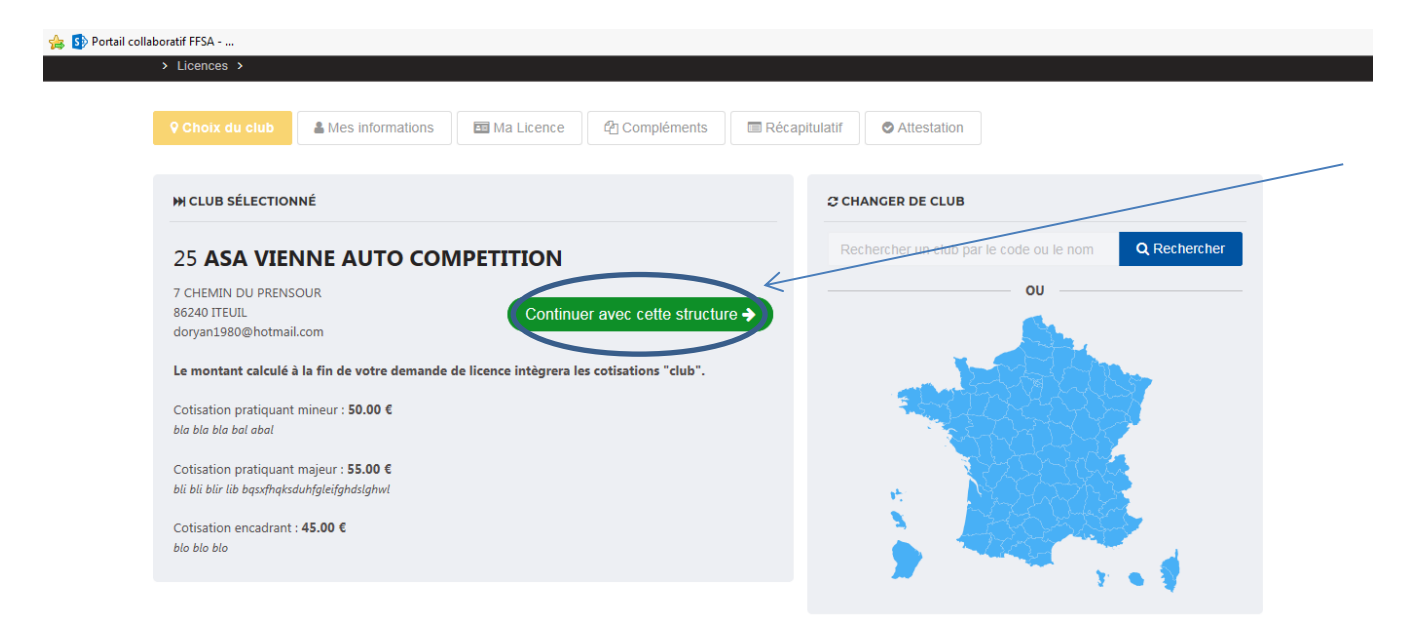

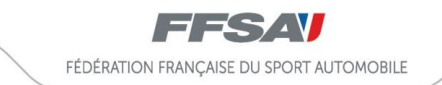

La page suivante lui permet de valider ses informations personnelles. Il clique sur le bouton « continuer » pour poursuivre sa demande.

| Licences      Stape 2/6      25 - ASA VIE     ASA VIENNE AUTO COMPETITION                                                                         | ENNE AUTO COMPETITION                            | 🔤 Ma Licence                                                                                                  | <sup>4</sup> Compléments | Récapitulatif | C Attestation                                   |
|----------------------------------------------------------------------------------------------------|--------------------------------------------------|----------------------------------------------------------------------------------------------------|--------------------------|---------------|-------------------------------------------------|
| ма рното                                                                                                    | å 23193107 - M DARMIN                            | SOPHIE                                                                                                    |                          | ATTESTATION   | S ET AUTORISATION                               |
| Aucune photo                                                                                                    | Ces informat<br>Date de naissanc<br>Adresse e-ma | ions ont-elle                                                                                                 | es changé ?              | J'atteste av  | *oir pris connaissance de la réglementation féd |
| Veuiliez utiliser une photo<br>administrative, celle-ci est<br>fortement recommandée et sera<br>utilisée prochainement sur vos<br>documents FFSA. | Numéro de Portabl<br>Adresse Postal              | <ul> <li>05 46 77 91 88</li> <li>06 34 55 54 12</li> <li>10 AVENUE FC<br/>86000 POITIER<br/>FRANCE</li> </ul> | CH<br>S                  | Vous êtes     | susceptibles de recevoir des offres commercia   |
| NOUVELLE PHOTO                                                                                                    |                                                  |                                                                                                    |                          |               |                                                 |

La page suivante permet au demandeur de choisir sa licence en sélectionnant la famille et la discipline concernées. Il peut également formuler des choix en matière d'abonnement (France Auto) et d'assurance complémentaire. Une fois les choix effectués, le demandeur peut cliquer sur le bouton « calculer le tarif ».

| 👍 🚯 Portail collaboratif FFSA                 |                                                                               |
|-----------------------------------------------|-------------------------------------------------------------------------------|
| CHOIX DE LA FAMILE<br>ENCADRANT "NATIONALE"   | ▲ M DARMIN SOPHIE - N° 23193107 : 23/11/1983 - 34 ANS À LA DATE DU 24/09/2018 |
|                                               |                                                                               |
| 2 CHOIX DE LA DISCIPLINE                      | 3 CHOIX DE LICENCE ENCADRANT "NATIONALE"                                      |
| Non définie                                   |                                                                               |
|                                               | ENCSK - NATIONALE COMMISSAIRE SPORTIF KARTING O                               |
|                                               | ENDEST - NATIONALE STAGIAIRE OPTION DIRECTEUR DE COURSE O                     |
|                                               |                                                                               |
|                                               | NP - NATIONALE MEDIA &                                                        |
|                                               |                                                                               |
| CHOIX DES OPTIONS                             |                                                                               |
| Abonnement :                                  |                                                                               |
| FRANCE AUTO AUTOMOBILE                        |                                                                               |
| Assurance :                                   |                                                                               |
| GARANTIE COMPLEMENTAIRE FACULTATIVE EXECUTIVE | , <u> </u>                                                                    |
|                                               |                                                                               |
|                                               | Calculer le tarif                                                             |

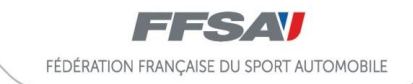

Un tableau récapitulatif permet de visionner l'ensemble des éléments qui composent le tarif global : licence, abonnement, assurance complémentaire et cotisation club. Pour poursuivre, le demandeur clique sur le bouton « suivant ».

| Portail collaboratif FFSA       |                                |                  |                  |               |             |           |        |
|---------------------------------|--------------------------------|------------------|------------------|---------------|-------------|-----------|--------|
|                                 |                                | Accueil          | Mes Informations | E Licences    | € Paiements | Documents | ^      |
|                                 |                                |                  | 2                |               | NE NO       |           |        |
| Licences > Étape 3/6 > 25 - ASA | VIENNE AUTO COMPETITION        |                  |                  |               |             |           |        |
| Q ASA VIENNE AUTO COMPETITION   | A M DARMIN SOPHIE              | Ma Licence 🛙 🛱 ( | Compléments      | Récapitulatif | Attestation |           |        |
|                                 |                                |                  |                  |               | _           |           | K      |
|                                 |                                |                  |                  |               | ← Retou     | suivant > | 2      |
| vo                              | TRE LICENCE                    |                  |                  |               |             |           |        |
| ENC                             |                                |                  |                  | 55.00         | €           |           |        |
|                                 | NATIONALE COMMISSAIRE C        |                  |                  |               |             |           |        |
| GAR                             | ANTIE COMPLEMENTAIRE FACULTATI | EXECUTIVE        |                  | 149.00        | €           |           |        |
| FRAM                            | ICE AUTO AUTOMOBILE            |                  |                  | 3.00          | €           |           |        |
| Cotis                           | ation Club                     |                  |                  | 45.00         | €           |           |        |
|                                 |                                |                  | Total :          | 252.00        | e           |           |        |
|                                 |                                |                  |                  |               |             |           | $\sim$ |

Un panier permet de valider sa commande. Puis le demandeur clique sur suivant.

|                                                                  |                                                                                        | ¢ Retour Suivant → |
|------------------------------------------------------------------|----------------------------------------------------------------------------------------|--------------------|
| toutes les informations affichées sont valides, cliquer sur « Su | vant » pour continuer.                                                                 |                    |
| NIER ET RÉCAPITULATIF AVANT L'ENREGISTREMENT FIN                 | AL DE LA LICENCE                                                                       |                    |
| ICENCE                                                           |                                                                                        | MONTANT            |
| M DARMIN SOPHIE<br>N° 23193107<br>23/11/1983                     | Type de licence ENCOC NATIONALE COMMISSAIRE C<br>Discipline Non définie<br>Saison 2018 | 55.00 €            |
|                                                                  | GARANTIE COMPLEMENTAIRE FACULTATIVE EXECUTIVE                                          | 149.00 €           |
|                                                                  | FRANCE AUTO AUTOMOBILE                                                                 | 3.00 €             |
|                                                                  | Cotisation Club                                                                        | 45.00 €            |
|                                                                  | Sous total pour la licence de M DARMIN SOPHIE                                          | 252.00 €           |
|                                                                  | Total à régler :                                                                       | 252.00 €           |

~

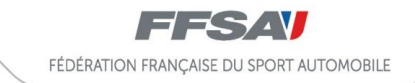

Pour finir cette étape, vous devez confirmer pour enregistrer votre demande de licence en cliquant sur le bouton « poursuivre ma commande de licence ».

| Confirmation de demande de<br>Voulez-vous enregistrer cette demande de l     Si toutes les inf | e licence<br>cence ?<br>Annuler                                        | ✓ Poursuivre ma demande de licence        |
|------------------------------------------------------------------------------------------------|------------------------------------------------------------------------|-------------------------------------------|
| LICENCE                                                                                        |                                                                        | MONTANT                                   |
| M DARMIN SOPHIE<br>N° 23193107<br>23/11/1983                                                   | Type de licence ENCOC NATION.<br>Discipline Non définie<br>Saison 2018 | ALE COMMISSAIRE C 55.00 €                 |
|                                                                                                | GARANTIE COMPLEN                                                       | IENTAIRE FACULTATIVE EXECUTIVE 149.00 €   |
|                                                                                                |                                                                        | FRANCE AUTO AUTOMOBILE 3.00 €             |
|                                                                                                |                                                                        | Cotisation Club 45.00 €                   |
|                                                                                                | Sous total po                                                          | ur la licence de M DARMIN SOPHIE 252.00 € |
|                                                                                                |                                                                        | Total à régler : 252.00 €                 |

## ETAPE 3 : PAIEMENT DE LA COMMANDE

Vous disposez de 45 jours pour finaliser la demande de licence. Cette dernière ne sera active qu'après paiement et validation des pièces justificatives nécessaires. Pour payer sa licence, le demandeur clique sur le bouton « paiement de votre licence ».

| atif FFSA                                    |                                                                                                    |           |
|----------------------------------------------|----------------------------------------------------------------------------------------------------|-----------|
| ATTENTION, vous disposez d'un délai d        | le 45 jours pour finaliser votre demande de licence. Au-delà de ce délai, votre demande sera automatiquement s | upprimée. |
|                                              | Paiement de votre licence →                                                                                    |           |
| VOTRE DEMANDE DE LICENCE EST ENREGISTRÉI     | E, ELLE NE SERA ACTIVE QU'APRÈS PAIEMENT <u>ET</u> TOUTES LES VALIDATIONS NÉCESSAIRES                          |           |
| LICENCE                                      |                                                                                                    | MONTANT   |
| M DARMIN SOPHIE<br>N° 23193107<br>23/11/1983 | Type de licence ENCOC NATIONALE COMMISSAIRE C<br>Discipline Saison 2018                                        | 55.00 €   |
|                                              | GARANTIE COMPLEMENTAIRE FACULTATIVE EXECUTIVE                                                                  | 149.00 €  |
|                                              | FRANCE AUTO AUTOMOBILE                                                                                         | 3.00 €    |
|                                              | Cotisation Club                                                                                                | 45.00 €   |
|                                              | Sous total pour la licence de M DARMIN SOPHIE                                                                  | 252.00 €  |
|                                              | T-4-1 à séul-s                                                                                                 | 252.00.6  |

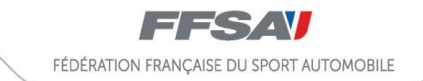

Le demandeur doit sélectionner un moyen de paiement utilisé avant de cliquer sur le bouton « continuer ».

| DATE                   | STRUCTURE                           | INFORMATION                                                           | MONTANT  | Carte Bancaire                                                                                                    |
|------------------------|-------------------------------------|-----------------------------------------------------------------------|----------|----------------------------------------------------------------------------------------------------|
| 24/09/2018<br>16:59:20 | 25 - ASA VIENNE<br>AUTO COMPETITION | Licence ENCADRANT "NATIONALE" -<br>ENCOC - NATIONALE COMMISSAIRE C    | 55.00 €  | • Virement                                                                                                    |
| 24/09/2018<br>16:59:20 |                                     | FRANCE AUTO AUTOMOBILE - M<br>DARMIN SOPHIE                           | 3.00 €   | PROCÉDURE LIÉE AU PAIEMENT PAR                                                                                                    |
| 24/09/2018<br>16:59:20 |                                     | GARANTIE COMPLEMENTAIRE<br>FACULTATIVE EXECUTIVE - M DARMIN<br>SOPHIE | 149.00€  | Vous devez nous faire parvenir un virement<br>du montant de votre commande en nous<br>précisant, en référence, votre numéro                                                                                                    |
| 24/09/2018<br>16:59:20 | 25 - ASA VIENNE<br>AUTO COMPETITION | Cotisation Club 25 - ASA VIENNE AUTO<br>COMPETITION                   | 45.00 €  | d'adhérent et de commande, et ce, à l'ordre<br>de FFSA. Des réception de celui-ci par la<br>fédération, le contenu de cette commande<br>sera vérifié et validé.                                                                                                    |
| Votre solde ini        | tial                                |                                                                       | 0.00 €   | Coordonnées bancaires nécessaires au virement :                                                                                                    |
| Montant du panie       | er                                  |                                                                       | 252.00 € |                                                                                                    |
| Montant à régler       |                                     |                                                                       | 252.00 € | South Services         Context Access         Reservice for services         Context Context Service         Context Context Service           NOV         NOVIN         NOVIN         1201912000         1201912000         1201912000         1201912000         1201912000         1201912000         1201912000         1201912000         1201912000         1201912000         1201912000         1201912000         12019120000         12019120000         12019120000         12019120000         12019120000         120191200000         120191200000         1201912000000         120191200000         1201912000000         1201912000000         1201912000000         1201912000000         1201912000000         12019120000000         12019120000000         120191200000000000000000000000000000000 |

En cliquant sur virement, le demandeur va renseigner ses coordonnées bancaires avant de cliquer sur le bouton « valider mon mode de paiement ».

| CONTENU DÉTAILLÉ DE VOTRE PAIEMENT                                                                                                    |                                                                                | VOTRE MOYEN DE PAIEMENT                                                                                                    |   |
|----------------------------------------------------------------------------------------------------|--------------------------------------------------------------------------------|----------------------------------------------------------------------------------------------------|---|
| Montant de votre commande au 24/09/2018                                                                                                    | 252.00 €                                                                       | Informations complémentaires                                                                                                    |   |
| Montant total de votre règlement                                                                                                    | 252.00 €                                                                       |                                                                                                    |   |
| COORDONNÉES BANCAIRES POUR EFFECTUER V                                                                                                    | OTRE VIREMENT                                                                  | INFORMATIONS                                                                                                    | / |
| Fédération Française du Sport Automobile<br>32 avenue de New York<br>75781 PARS CEDEX 11                                                              |                                                                                | proved                                                                                                    |   |
| Relevé d'identité bancaire                                                                                                    | Titulaire du compte :<br>FFSA<br>Libellé du sous-compte :<br>COMPTE COURANT    | Virement<br>● Vous devez nous faire parvenir un virement<br>du montant de votre commande en nous<br>précisant, en référence, votre numéro<br>d'adhérent et de commande, et ce, à l'ordre de<br>FFSA. Dès réception de celui-ci par la fédération,<br>la contenue de softe commande, et ce par visifié et el |   |
| Code banque Code Agence Numéro de com                                                                                                    | pte Clé RIB Domiciliation                                                      | validé.                                                                                                    |   |
| 30076 02352 13218300200                                                                                                    | 52 AG INSTITUTIONNELS                                                          |                                                                                                    |   |
| IBAN : FR76 3007 6023 5213 2183 0020 052<br>BIC : NORDFRPP<br>Adresse :<br>FEDE FRANCAISE DU SPORT AUTOMOBILE<br>32 AVENUE DE NEW-YORK<br>75016 PARIS | RELEVE D'IDENTITE BANCAIRE / IBAN<br>Partie réservée au destinataire du reievé | Valider mon mode de paiement                                                                                                    |   |
| L                                                                                                    |                                                                                |                                                                                                    |   |

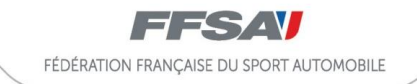

Une fois le paiement effectué, le demandeur reçoit une confirmation comme quoi le mode de paiement a bien été pris en compte avec un n° de commande attribué. Téléchargement de l'accusé de réception de demande de licence qui sera joint au règlement.

## O Merci, votre mode de paiement a bien été pris en compte

#### Commande n° : **18012660000050**

 Ous devez nous faire parvenir un virement du montant de votre commande en nous précisant, en référence, votre numéro d'adhérent et de commande, et ce, à l'ordre de FFSA. Dès réception de celui-ci par la fédération, le contenu de cette commande sera vérifié et validé.

A à joindre à votre règlement

# Retour à l'accueil